# HƯỚNG DẪN ĐĂNG KÝ HỎ SƠ XÉT TUYỂN TRỰC TUYẾN ĐẠI HỌC CHÍNH **QUY NĂM 2024**

Từ ngày 05/6/2024 đến 17h00 ngày 25/6/2024, Trường Đại học Khoa học Tự nhiên (ĐHKHTN), Đại học Quốc gia Hà Nội (ĐHQGHN) mở cổng đăng ký xét tuyển trực tuyến các nhóm đối tượng Xét tuyển thẳng, Ưu tiên xét tuyển theo Quy chế tuyển sinh hiện hành của Bộ GD&ĐT và ĐHQGHN, Xét tuyển các phương thức khác theo Đề án tuyển sinh của Trường ĐHKHTN sử dụng Kết quả bài thi Đánh giá năng lực (HSA) của ĐHQGHN, sử dụng các chứng chỉ quốc tế (SAT, ACT, A-Level) và sử dụng chứng chỉ tiếng Anh quốc tế (IELTS/TOEFL) kết hợp với kết quả thi tốt nghiệp THPT.

Thông báo nộp hồ sơ xét tuyển thẳng, ưu tiên xét tuyển và xét tuyển Tải tại đây.

### Địa chỉ đăng ký: http://xettuyendaihoc.hus.vnu.edu.vn

**QR-Code:** 

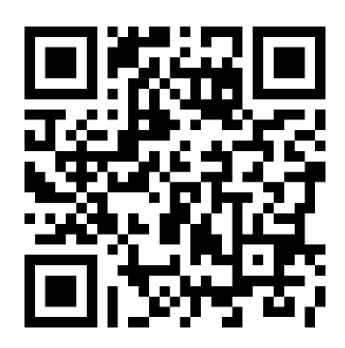

Thí sinh nên chụp hoặc scan các minh chứng cẩn thận và sử dụng trình duyệt trên máy tính để nhập dữ liệu và nộp

| ĐĂNG N                         | NHẬP           | ĐĂNG KÝ TÀI KHOẢI<br>          |
|--------------------------------|----------------|--------------------------------|
| Số CCCD/CMND                   |                | Họ và tên                      |
| Mật khẩu                       |                | Số CCCD/CMND                   |
| 4ã xác nhận : 4 5 9 6 4        |                | Địa chỉ Email                  |
| Nhập đúng mã xác nhận bên trên | ·              | Mật khẩu                       |
| Nhớ tài khoản                  | Quên mật khẩu? | Mật khẩu (nhập lại)            |
| Đăng nh                        | nập            | Số điện thoại                  |
| Chưa có tài khoả               | h? Đăng ký     | Mã xác nhận : 0 6 3 3 0        |
|                                |                | Nhập đúng mã xác nhận bên trên |

### 1. Đăng k

Lưu ý: Các thí sinh điền chính xác và đầy đủ thông tin các mục. Số CMND/CCCD và Địa chỉ Email là của cá nhân thí sinh và đảm bảo đang hoạt động thường xuyên để nhận các thông báo của Nhà trường kịp thời.

### 2. Đăng nhập và Xác nhận thông tin

| THÔNG BÁO NỘP HỒ SƠ XÉT TUYỂN THẰNG, ƯU TIÊN XÉT TUYỂN VÀ XÉT TUYỂN VÀO ĐẠI HỌC CHÍNH QUY NĂM 2024                                                                                                    |
|----------------------------------------------------------------------------------------------------|
| Năm 2024, Trường Đại học Khoa học Tự nhiên (ĐHKHTN) tuyển sinh đào tạo đại học chính quy cho 27 ngành đào tạo với tổng chỉ tiếu 1850. Các thông tin chỉ tiết về hổ sơ xét tuyển thẳng, ưu tiên xét tuyển, và xét tuyển cụ thể như sau:                                                                                                    |
| <ul> <li>1. XÉT TUYẾN THẦNG</li> <li>Xét tuyến thắng các đầi tuyởi nàng đụng dụng dụnh tong quy chế tuyển sinh hiện hìện hành của Độ Giáo dục và Đào tạo với các trường hợp như sau:</li> <li>1.1. Xét tuyển thắng thản thích cao trong các bởi thủ, cấp quốc gia hoặc quốc tế, đo Độ Giáo dục và Đào tạo với các trường hợp như sau:</li> <li>1.1. Xét tuyển thắng thí sinh dực triệu tập nhạm dự bộ thì cho đói tuyển quốc gia hoặc quốc tế, đo Độ Giáo dục và Đào tạo với các trường hợp như sau:</li> <li>1.1. Thi sinh dước triệu tập nhạm dự bộ thì cho đói tuyển quốc gia dụ thì Ohympic quốc tế, đo Độ Giáo dục và Đào tạo tổ chức, cử tham đự. Ohympic khư vực, quốc tế các môn Toán: Tin hoc: Vật lị Hào học: Sinh hoc và thi sinh đạt từ giải ba trởi lên trong kỳ thì chon hoc sinh giới quức gia các môn Toán: Tin hoc: Vật lị Hào học: Sinh hoc và thi sinh đạt từ giải bảo triện thời hơn thic nội tuyển quốc gia dục tế các môn Toán: Tin hoc: Vật lị Hào học: Sinh hoc và thi sinh đạt từ giải bư trêi hơn nộc sinh giới quức gia các môn Toán: Tin hoc: Vật lị Hào học: Sinh hoc và thi sinh đạt từ giải bư tiến thơi hơi thời nộc thức cứ tham gia thời gian đoạt giải thông quá 3 nham tính thời thời đẩm stực hiện dhang dực sực tựch nhang dực sực thựch tháng quốc sực thưển shace thác quốc thể các môn Toán: Tin hoc: Vật lị Hào học: Sinh hoc và thi sinh đạt từ gia đoạt siải không quá 3 nham tính thời thời đẩm stực hện diễn sực tuyển thắng được sực thựch tháng quốc sực thựch tháng quốc sực thực sinh hoc phi hóp: Qian sich thờng dực tực tực.</li> <li>1.1.2. Thi sinh trong đội tuyển quốc gia duá thýn thiến doat giải nhát, nhị, ba trong Cuộc thì khoa hoc, kỳ thuật quốc tế và thi sinh đã doat giải hông quá 3 năm tính thời thời đểm sức tuyển thứng sử tuyển sửa tuyển thảng sực thời gian đoạt giải không quá 3 năm tính tới thời đểm sức tuyến thức gian đoạt giải không quá 3 năm tính tới thời đếm sức tuyến thủa tuyến thủa guốc thời của thời nhện tuyển thủa tuyến thủa tuyến thảng thộc thức cức tham gia choi tiến đã đạt giải thời gian đoạt giả</li></ul> |
| 9. CÔNG BỐ KẾT QUẢ XÉT TUYỀN<br>Công bố kết quả kư tuyển:<br>- Đối với các phương thức xết tuyển thắng, ưu tiên xết tuyển, xết tuyển không theo và không kết hợp kết quả thi tốt nghiệp THPT sẽ công bố trước ngày <mark>1877/2024</mark><br>- Đối với các phương thức xết tuyển theo và kết hợp với kết quả thi tốt nghiệp THPT sẽ công bố theo lịch của Bổ CD&ĐT:<br>Thí sinh xem kết quả xét tuyển tại website: <u>http://tuvensinh.husvnu.eduvn</u>                                                                                                    |
| Thí sinh cán xác nhận đã đọc thông tin trên                                                                                                    |
| Xác nhận                                                                                                    |

**Lưu ý:** Các thí sinh xác nhận đã đọc các thông tin để nắm rõ các đối tượng xét tuyển, tiêu chí và nguyên tắc xét tuyển.

### 3. Đăng ký hồ sơ xét tuyển

*Lưu ý:* Sau khi điền thông tin thí sinh cần bấm nút <sup>Ghi nhận</sup> ở cuối mỗi trang để thực hiện ghi nhận các thông tin.

#### 3.1. Thông tin cá nhân

| A. Thông tin cá nhân (*) | B. Thông tin phục vụ xét tuyển (*)    | C. Thông tin liên hệ (*) | D. Xét tuyển                    | E. Thông tin chung |
|--------------------------|---------------------------------------|--------------------------|---------------------------------|--------------------|
|                          |                                       |                          |                                 |                    |
| Họ và tên (*)            |                                       | Giới tính                | Ngày sinh                       | Dân tộc            |
| Họ và tên                |                                       | Chọn giới tính 🔻         | dd/mm/yyyy                      | Chọn dân tộc 🔹     |
| Nơi sinh                 |                                       |                          |                                 |                    |
| Nơi sinh                 |                                       |                          |                                 |                    |
| Ảnh thí sinh (jpg, jpeg) | Ảnh Căn cước công dân/CMTND (jpg, jpe | g) mặt trước             | Ảnh Căn cước công dân/CMTND (jr | og, jpeg) mặt sau  |
| Choose File No osen      | Choose File No file chosen            |                          | Choose File No file chosen      |                    |

*Lưu ý:* Thí sinh upload đầy đủ *Ảnh CCCD/CMTND* đúng theo số *CCCD/CMTND* đã đăng ký tài khoản Riêng mục **"Số báo danh"** tại thời điểm đăng ký thí sinh chưa có thì có thể để lại và cập nhật hồ sơ này trước ngày *xx/xx/xxxx*.

#### 3.2. Thông tin phục vụ xét tuyển

| A. Thông tin cá nhân (*) | B. Thông tin phục vụ xét tuyển (*) | C. Thông tin liê | n hệ (*)     | D. Xét tuyển | E. Thông tin chung |
|--------------------------|------------------------------------|------------------|--------------|--------------|--------------------|
|                          |                                    |                  |              |              |                    |
| Đối tượng ưu tiên        |                                    | Kh               | u vục        |              |                    |
| Chọn đối tượng ưu tiên   |                                    | • C              | ìhọn khu vực |              | •                  |

*Lưu ý:* Thí sinh điền đầy đủ các thông tin cá nhân đúng theo các giấy tờ tùy thân và lựa chọn chính xác **"Đối tượng ưu tiên"** và **"Khu vực"**.

### 3.3. Thông tin liên hệ

| A. Thông tin cá nhân (*) | B. Thông tin phục vụ xét tuyển (*) | C. Thông tin liên hệ (*) | D. Xét tuyển | E. Thông tin chung      |
|--------------------------|------------------------------------|--------------------------|--------------|-------------------------|
|                          |                                    |                          |              |                         |
| Địa chỉ Email            | Điện thoại di động                 | Điện thoại Bố/Mẹ         | Họ và tên    | người nhận thông báo    |
| Địa chỉ Email            | Điện thoại di động                 | Điện thoại Bố/Mẹ         | Họ và tế     | ên người nhận thông báo |

# 3.4. Xét tuyển

### 3.4.1 Đối tượng 1,2,3,4

| A. Thông tin cá nhân (*) | B. Thông tin phục vụ xét tuyể | n (*) C. Thông tir | n liên hệ (*) | D. Xét tuyển      | E. Thông tin chung      |
|--------------------------|-------------------------------|--------------------|---------------|-------------------|-------------------------|
| nông tin phục vụ xét t   | uyển                          |                    |               |                   |                         |
| Đối tượng 1, 2, 3, 4     | IELTS/TOEFL iBT               | Chứng chỉ SAT      | Chứng chỉ ACT | Chứng chỉ A-Level | Đánh giá năng lực (HSA) |
| Chọn hệ chuyên/không     | Giải Xét tuyển Lơ             | pại giải           |               | Môn thi           | Năm đạt giải            |
| Chọn 💊                   | Chọn giải 🔹                   | Chọn loại giải     | •             | Chọn môn thi 🔹    | Chọn năm đạt giải 🗸 🗸   |

*Lưu ý:* Thí sinh chụp ảnh hoặc scan Học bạ cùng các Giấy chứng nhận đạt giải vào cùng 1 file định dạng \*.pdf hoặc \*.doc hoặc \*.docx.

### 3.4.2. Xét tuyển sử dụng chứng chỉ IELTS/TOEFL iBT

| Đối tượng 1, 2, 3, 4 | IELTS/TOEFL iBT | Chứng chỉ SAT | Chứng chỉ ACT | Chứng chỉ A-Level       | Đánh giá năng lực (HSA) |
|----------------------|-----------------|---------------|---------------|-------------------------|-------------------------|
|                      |                 |               |               |                         |                         |
| Năm thi              |                 | Tổng Điểm thi | Т             | est report Form Number  |                         |
| Năm thi              |                 | Tổng điểm thi |               | Test report Form Number |                         |

# 3.4.3. Xét tuyển sử dụng chứng chỉ SAT

| Đối tượng 1, 2, 3, 4 | IELTS/TOEFL iBT | Chứng chỉ SAT | Chứng chỉ ACT | Chứng chỉ A-Level | Đánh giá năng lực (HSA) |
|----------------------|-----------------|---------------|---------------|-------------------|-------------------------|
|                      |                 |               | _             |                   |                         |
| Năm thi              |                 |               | Điểm thi      |                   |                         |
| Năm thi SAT          |                 |               | Điểm thi SAT  |                   |                         |

# 3.4.4. Xét tuyển sử dụng chứng chỉ ACT

| Đối tượng 1, 2, 3, 4 | IELTS/TOEFL iBT | Chứng chỉ SAT | Chứng chỉ ACT | Chứng chỉ A-Level | Đánh giá năng lực (HSA) |
|----------------------|-----------------|---------------|---------------|-------------------|-------------------------|
|                      |                 |               |               |                   |                         |
| Năm thi              |                 |               | Điểm thi      |                   |                         |
| Năm thi ACT          |                 |               | Điểm thi ACT  |                   |                         |

### 3.4.5. Xét tuyển sử dụng chứng chỉ A-Level

| Đối tượng 1, 2, 3, 4 | IELTS/TOEFL iBT | Chứng chỉ SAT | Chứng chỉ ACT   | Chứng chỉ A-Level | Đánh giá năng lực (HSA) |
|----------------------|-----------------|---------------|-----------------|-------------------|-------------------------|
| Năm thi              |                 |               | Điểm thi        |                   |                         |
| Năm thi ALEVEL       |                 |               | Điểm thi ALEVEL |                   |                         |

### 3.4.6. Xét tuyển sử dụng kết quả bài thi ĐGNL (HSA) của ĐHQGHN

| Đối tượng 1, 2, 3, 4                     | IELTS/TOEFL iBT        | Chứng chỉ SAT | Chứng chi ACT | Chứng chỉ A-Level          | Đánh giá năng lực (HSA) |
|------------------------------------------|------------------------|---------------|---------------|----------------------------|-------------------------|
| Năm thi                                  |                        | Tổng điểm thị |               | Tự duy định lượng (Math)   |                         |
| Năm thi                                  |                        | Điểm thi      |               | Điểm thi Tư duy định lượng | (Math)                  |
| Nam thi<br>File chứng chỉ (File *.pdf ho | vặc *.doc hoặc *.docx) | Diem thi      |               | Điểm thi Từ duy định lượng | (Math)                  |
| Choose File No file chos                 | sen                    |               |               |                            |                         |

### 3.5. Thông tin chung

| A. Thông tin cá nhân (°)                                                                                                    | B. Thông tin phục vụ xét tuyển (*)                                                                  | C. Thông tin liên hệ (*)                                 | D. Xét tuyển                                     | E. Thông tin chung         |
|----------------------------------------------------------------------------------------------------|----------------------------------------------------------------------------------------------------|----------------------------------------------------------|--------------------------------------------------|----------------------------|
| Phương thức nộp tiến<br>Thi sinh có thể chuyển lệ phí xét tuyển theo quy định vào t<br>Thông tin chuyển tiền qua tài khoản:<br>"Tôn tài khoản: Tưởng Đệi học Khoa học Tự nhiên | tài khoản của Trường Đại học Khoa học Tự nhiên, ĐHQGH                                               | N (30.000d/Đối tượng)                                    |                                                  |                            |
| - Số tài khoản: <b>1100037659</b><br>Nieže bàog TMCP Sài Cào - Lià Nội Chi nhánh Tây Lià Nộ                                                                                    | Ai - Dhàng Cing dick Manuae Trát (CUD)                                                              |                                                          |                                                  |                            |
| <ul> <li>Nội dung: Số CCCD_Số điện thoại Hộ và tên thí sinh_Xì</li> </ul>                                                                                                    |                                                                                                    |                                                          |                                                  |                            |
| Thí sinh đã đăng ký <b>1</b> phương thức xét tuyển. <sup>-</sup>                                                                                                    | Tổng số tiền thí sinh phải nộp là: <b>30.000đ</b>                                                   |                                                          |                                                  |                            |
| Minh chứng                                                                                                    | Chọn tếp Không có tếp nào được chọn                                                                 |                                                          |                                                  | Upload                     |
| Cam kết                                                                                                    |                                                                                                    |                                                          |                                                  |                            |
| Tôi xin cam đoan những thông tin trên là đúng<br>2024 của ĐHQGHN. Nếu có gì sai sót tôi xin ch                                                                                 | và cam kết thực hiện đúng Quy chế tuyển sinh đại học hệ<br>hịu trách nhiệm trước HĐTS và pháp luật. | chính quy; tuyển sinh cao đẳng nhóm ngành đào tạo giáo v | riên hệ chính quy của Bộ GDĐT và Hướng dẫn tuyến | sinh đại học chính quy năm |

Thí sinh cần chuyển đầy đủ lệ phí xét tuyển tương ứng với số phương thức xét tuyển theo quy định vào tài khoản của **Trường Đại học Khoa học Tự nhiên, Đại học Quốc gia Hà Nội**. Sau đó chụp ảnh **minh chứng** đã chuyển khoản, chọn ảnh và bấm nút **upload** để gửi ảnh lên.

*Lưu ý:* Thí sinh sau khi điền đầy đủ các thông tin cá nhân thì bấm nút Nộp hồ sơ để nộp hồ sơ đăng ký xét tuyển.

### 4. Các vấn đề khác

### 4.1. Quên mật khẩu đăng nhập

| ĐĂNG NHẬP                      | KHÔI PHỤC MẬT KHẨU                                                                    | KHÔI PHỤC MẬT KHẨU                                                                                     |
|--------------------------------|---------------------------------------------------------------------------------------|----------------------------------------------------------------------------------------------------|
| số cccd/cmnd                   | Nhập Số CCCD/CMND và địa chỉ Email đã đăng ký.<br>Mật khẩu mối sẽ được gửi qua email. | Nhập Số CCCD/CMND và địa chỉ Email đã đãng ký.<br>Mật khẩu mới sẽ được gửi qua email.                  |
| Mật khẩu                       | Số CCCD/CMND                                                                          | Số CCCD/CMND                                                                                           |
| Mã xác nhận : 2 2 7 7 3        | Địa chỉ Email (đã đằng ký)                                                            | Địa chỉ Email (đã đãng ký)                                                                             |
| Nhập đúng mã xác nhận bên trên | Mã xác nhận : 17774                                                                   | Mã xác nhận : 9 s 4 6 6                                                                                |
| ✓ Nhớ tài khoản Quên mật khẩu? | Nhập đúng mã xác nhận bên trên                                                        | Nhập đúng mã xác nhận bên trên                                                                         |
| Đãng nhập                      | Khôi phục                                                                             | Khối phục                                                                                              |
| Chưa có tài khoản? Đăng ký     | Vẫn còn nhớ mật khẩu? Đăng nhập                                                       | M <mark>ật khẩu mới đã được gửi tới email đã đăng ký.</mark><br>Văn còn nhờ mặt khảu? <b>Đàng nhập</b> |

*Lưu ý*: Các thí sinh quên mật khẩu đăng nhập điền chính xác Số *CMND/CCCD* và *Email* đã đăng ký tài khoản để được cấp lại mật khẩu.

### 4.2. Yêu cầu chỉnh sửa hồ sơ

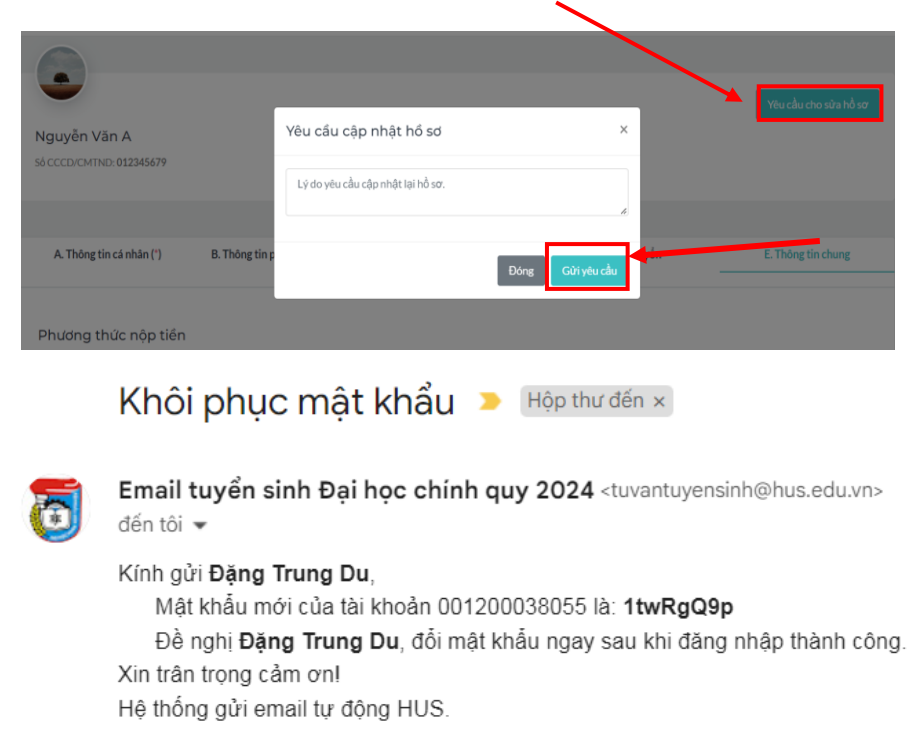

**Lưu ý**: Các thí sinh đã nộp hồ sơ phát hiện sai sót có thể gửi yêu cầu chỉnh sửa hồ sơ. Trường hợp không nhận được Email hay các vấn đề phát sinh khác thí sinh liên hệ Điện thoại:(024)38585279; hotline: 0886074527 để được hỗ trợ.